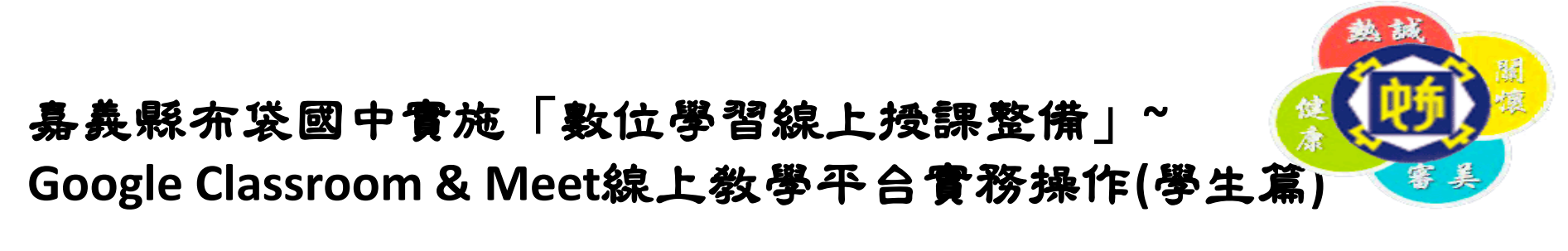

步驟一:登入Google帳號(s+學號@school.ptjh.cyc.edu.tw)密碼 點選「Meet」

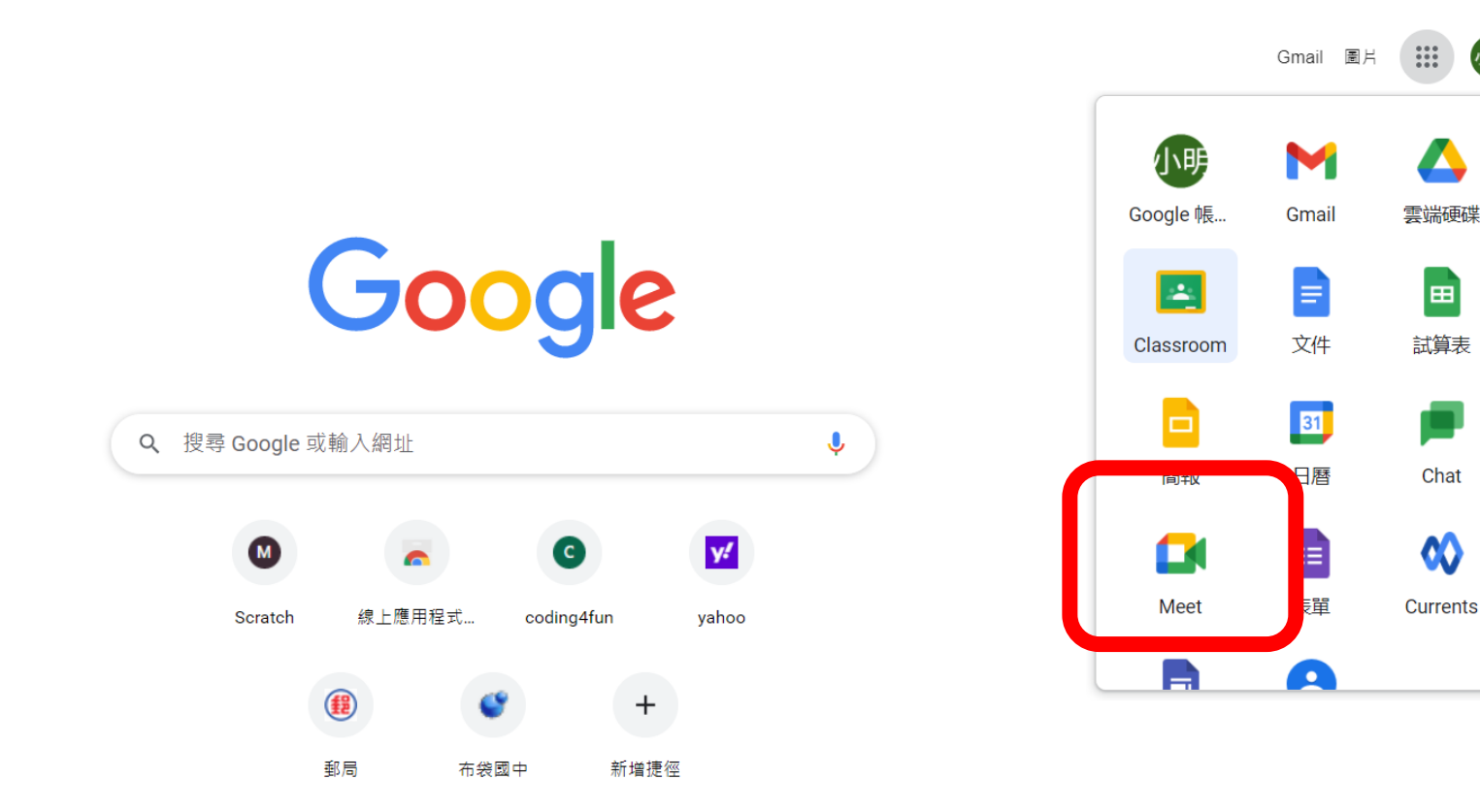

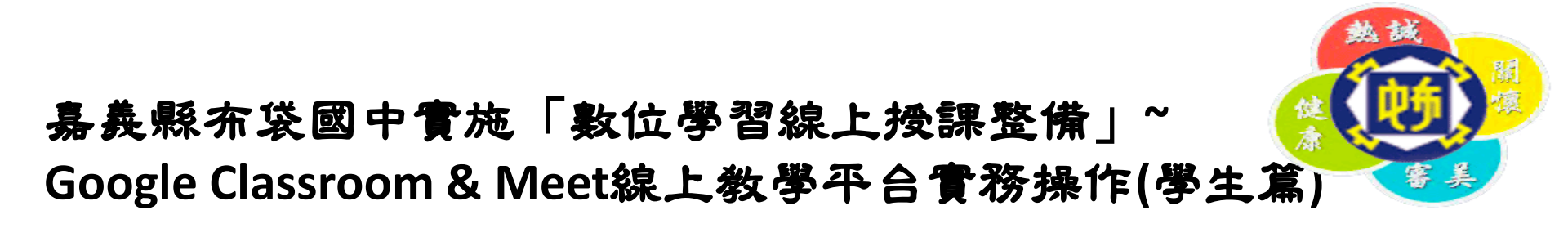

步驟二-1:輸入(班級課程)代碼,點選「加入」

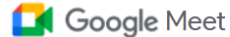

下午8:44・5月18日週二 ⑦ 😐 🕸 🏭

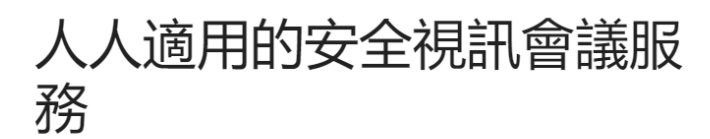

只要有 Google Meet,隨時隨地都能與他人聯繫、合作及舉辦慶祝活動 辦慶祝活動 ➡新會論
 ■ 輸入代碼或暱稱
 加入

進一步瞭解 Google Meet

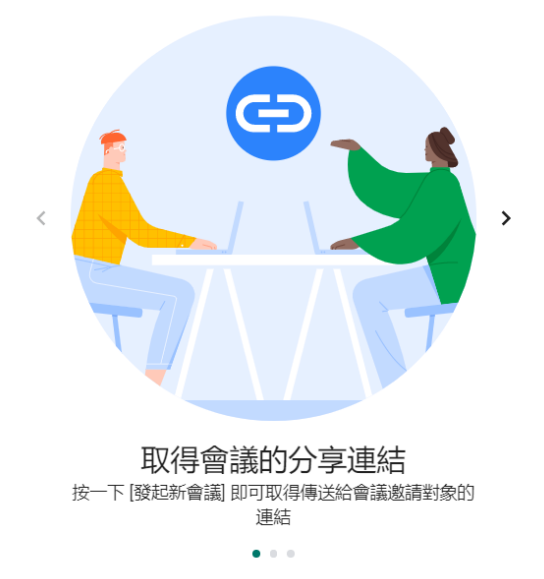

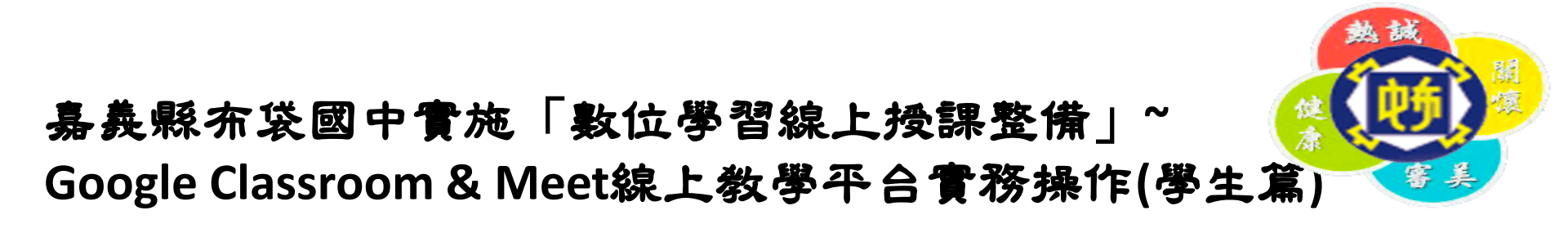

## 步驟二-2: 班級課程「代碼」查詢 學校網頁-「黑琵線上視訊平台」-「學生專區(課表)」-班級-「星期〇」-所屬節次科目「課程代碼&Meet連結」

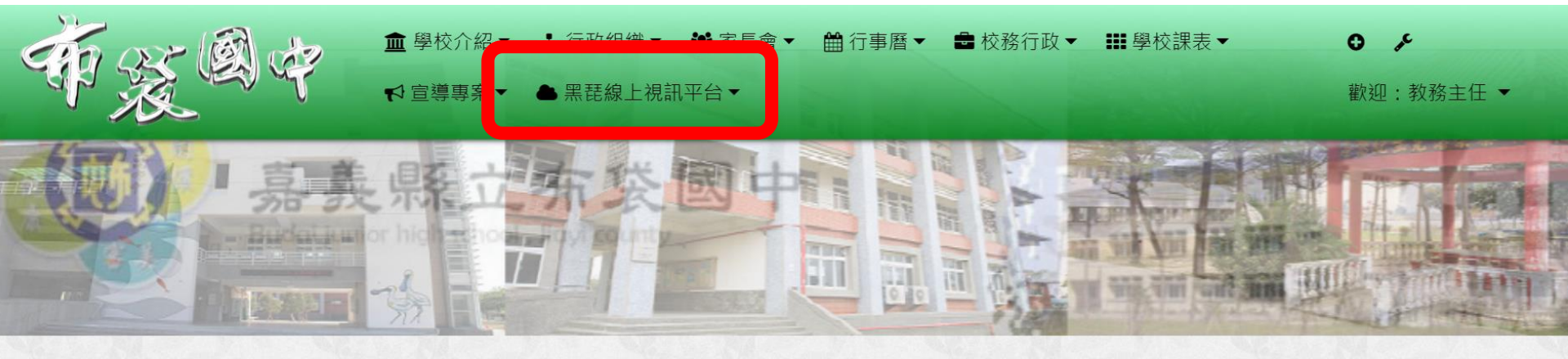

😭 本站消息 分月文章 發佈文章 自訂頁面 我的文章 🖌 🗹 🕄 🎬

## 學生專區-七年忠班

|     |                                           |     |     |     |      |     | 教務處 / 2020-04-13 / 點閱數:34 |
|-----|-------------------------------------------|-----|-----|-----|------|-----|---------------------------|
| 星期一 | 星期二                                       | 星期三 | 星期四 | 星期五 |      |     |                           |
| 時間  |                                           |     |     | 節次  | 科目   | 教師  | 課程代碼&Meet連結               |
|     | 08:25 ~ 09:10 -<br>09:20 ~ 10:05 <u>-</u> |     |     | -   | 國文   | 洪婉伊 | f2rcuc5                   |
|     |                                           |     |     | =   | 課外閱讀 | 林美君 | fb7gnql                   |

## 學校師生數 🧳

|       | 更新於(2021.02.22) |  |
|-------|-----------------|--|
| 校長:1  | 一年級:32          |  |
| 教師:25 | 二年級:42          |  |
| 職員:4  | 三年級:54          |  |
| 普通班:5 | 合計:128          |  |
| 體育班:2 | 資源班:1           |  |

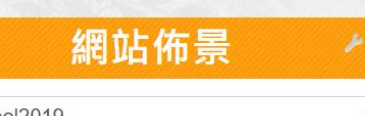

school2019

1

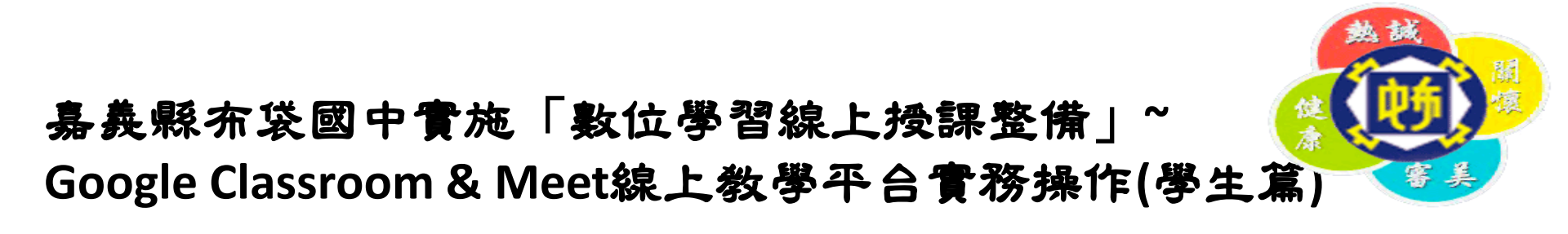

## 步驟三:進入Meet,開始上課

| <ul> <li>◆ 市装圖中 - 歓迎光識</li> <li>× ■ Meet - wom-odud-qix</li> <li>● × +</li> <li>◆ → C</li></ul> | 應用程式 youtubeDownload     |                           |       | test@ | scho | ol.ptik | n.cvc.ed | u.tw |     |
|-------------------------------------------------------------------------------------------------|--------------------------|---------------------------|-------|-------|------|---------|----------|------|-----|
| ● 布袋國中 - 歓迎光協 X I Meet - wom-odud-qix ● X +                                                     | → C      meet.google.com | n/wom-odud-qix?authuser=0 |       | -     | ☆    | ABP     | 封        |      | ) : |
|                                                                                                 | 布袋國中 - 歡迎光臨 ×            | 😭 Meet - wom-odud-qix 🛛 🔘 | ) × + |       |      | 0       | -        | ٥    | ×   |

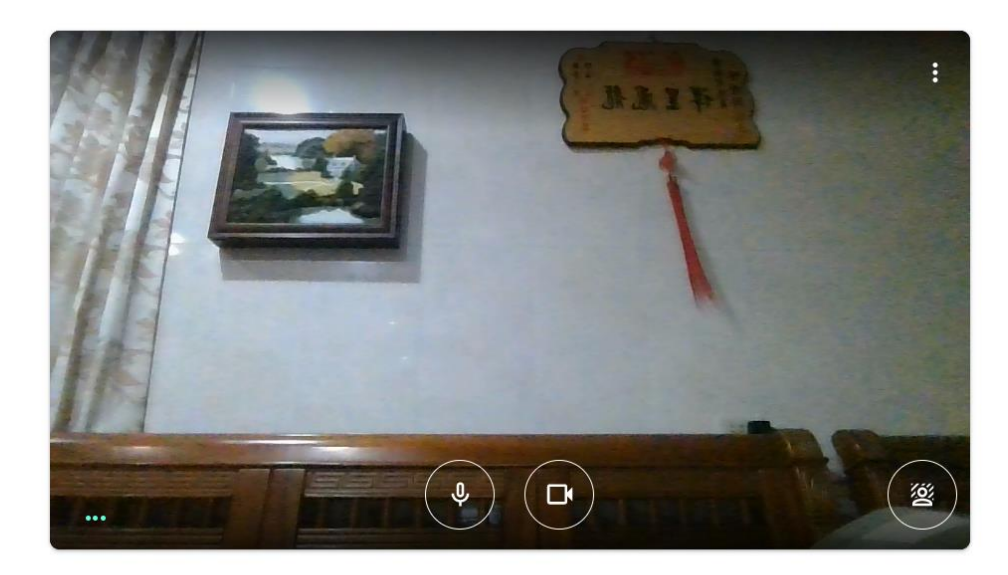

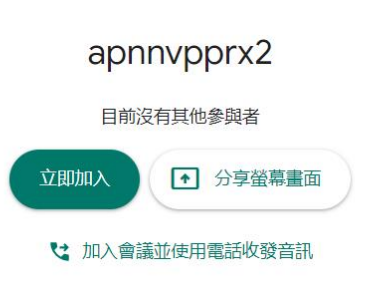

🔁 檢查音訊及視訊功能